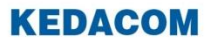

#### Video Conferencing System

# 科达 MOON 系列摄像机

# 用户手册

**KEDACOM**<sup>®</sup>、Kedacom<sup>®</sup>、TrueSens<sup>®</sup>、网呈<sup>®</sup>、**摩 一 视讯**<sup>®</sup>、 NexVision<sup>®</sup>为苏州科达科技股份有限公司的商标,不得擅自使 用。

苏州科达科技股份有限公司版权所有,保留所有权利。

未经本公司书面许可,不得通过电子、机械或其他任何方式复 制或传播本文档的全部或任何部分用于任何用途,亦不得将本 文档翻译为其它语言或转换为其它格式。

我们尽最大努力来保证本手册信息的正确性,并声明不对其中的印刷或书写错误负责。本手册信息如有更新,恕不另行通知。如需获取最新信息请登录我们的网站<u>http://www.kedacom.com</u>或者 http://www.movision.com.cn/。

# 前言

感谢您购买 MOON 摄像机,请在使用摄像机前,仔细阅读此手册。

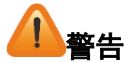

- 为防止火灾或触电,不要使本机淋雨或受潮。
- 请不要带电插拔 HDMI/DVI 线缆,以免接口损坏。
- 除非使用手册内特别指示,切勿自行操作本产品,开启或
   移除外盖可能产生危险电压或其他危险。请有资格的专业
   人员进行维修。
- 请使用本产品所标示的电源类型。
- 操作插头时,请务必遵循下列安全措施,以免产生火花或 火灾:
  - 插入插座前,请清除插头上的灰尘;
  - 请将插头插牢。
- 切勿多个插头共享墙上的插座、延长线、或多孔插座头, 以免造成火灾或电击。
- 请勿将本产品的电线置于容易践踏之处,以免磨损或损坏
   电线或插头。
- 请勿堵塞本产品外壳的沟槽或开孔,因其有通风及避免本

产品过热的功能。切勿将本产品置于沙发、地毯、或其他柔软的表面上。

- 切勿将异物塞入机壳沟槽内,请勿以液体溅湿本产品。
- 雷雨期间或长时间不用本产品时,请将电源插头拔下。
- 请勿将本产品或遥控器置于震动或发热的物体上,例如汽 车等等。
- 如有下列情形,请将本产品的电源插头拔下。请有资格的 专业人员进行维修:
  - 电源线或插头磨损或损坏时;
  - 本产品遭液体、雨、或水溅湿时。

# **●**EN55022(CE 辐射)警告

本产品适用于商业、工业、或教育环境,不适用于居住环境。 本装置为A级产品,用于居住环境可能造成无线干扰,使用者 可能需采取适当措施防止。一般适用于会议室、会客室、或大 厅。

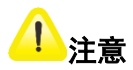

- 特定频率下的电磁场可能会影响本机的图像;
- 遥控器使用错误型号的电池可能产生故障,请依照相关指 示丢弃旧电池;
- 建议在下述湿度条件下使用本机:
  - 短期工作条件: 5%RH~90%RH (无凝结);
  - 长期工作条件: 40% RH~65% RH。
- 若摄像机处于湿度或温差较大的工作条件下,建议在会议 开始前提前开启摄像机,以免镜头产生雾气影响图像效果。

# 目录

| 1. | 随机附件                     | . 1 |
|----|--------------------------|-----|
| 2. | 设备使用                     | . 2 |
|    | 2.1.安装前准备                | . 2 |
|    | 2.2.摄像机安装                | . 3 |
|    | 2.2.1. 摄像机安装于墙壁          | 3   |
|    | 2.2.2. 摄像机吊装             | 5   |
|    | 2.3.摄像机配置                | . 7 |
|    | 2.3.1. 红外控制按钮(IR Select) | 7   |
|    | 2.4.设备上电                 | . 8 |
|    | 2.5.遥控器                  | . 8 |
| 3. | RS-422 的菊花链连接            | 10  |
|    | 3.1.RS-422 接口说明          | 10  |
|    | 3.2.菊花链连接                | 11  |
| 4. | 摄像机基本功能                  | 13  |
|    | 4.1.云台控制                 | 13  |
|    | 4.2.预置位设置                | 14  |

| 5. | 菜单设置      | 15 |
|----|-----------|----|
|    | 5.1.主菜单   | 17 |
|    | 5.2.曝光设置  | 18 |
|    | 5.3.白平衡设置 | 20 |
|    | 5.4.图像设置  | 20 |
|    | 5.5.云台变焦  | 22 |
|    | 5.6.系统    | 22 |
|    | 5.7.用户设置  | 25 |
|    | 5.8.语言设置  | 25 |
|    | 5.9.状态显示  | 25 |
| 6. | 常见问题      | 27 |

# 随机附件

# 1. 随机附件

| 附件     | 数量 |
|--------|----|
| 摄像机    | 1  |
| 遥控器    | 1  |
| 快速使用指南 | 1  |
| 电源适配器  | 1  |
| 电源线    | 1  |
| 水晶头    | 2  |
| 吊装配件   | 1  |
| 壁装配件   | 1  |
| 产品合格证  | 1  |

# 2. 设备使用

### 2.1. 安装前准备

超高清摄像机的安装和连接需要专业的技巧。若用户自行安装, 请务必依照安装步骤循序安装,且确认设备安装稳定牢固,并 注意自身安全,避免意外。

安装前请做好如下准备工作:

- 确认安装环境的安全性,请勿将机体安装于不可靠的墙体 或易于掉落之处,以免发生意外;
- 2. 请先检查箱内配件是否齐全;
- 3. 安装前,须事先规划摄像机安装的位置。

# 2.2. 摄像机安装

#### 安装注意事项

- 请将机台安装于平坦的桌面;
- 搬运摄像机时,请勿持握摄像机头;
- 请勿用手转动摄像机头,否则可能会导致摄像机故障。

#### 2.2.1. 摄像机安装于墙壁

#### 安装步骤

 在墙壁上打出 4 个 6mm 的孔,将安装钣金以 4 颗 ST5×35 螺钉以及 PE 塑料柱子锁固于墙壁上;

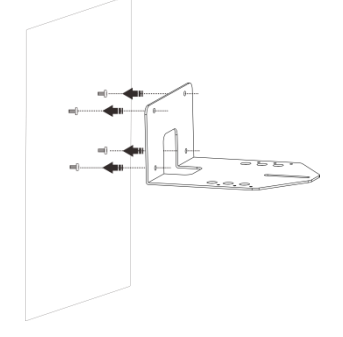

 将摄像机以 2 颗十字槽 M3×5 螺钉以及 1 颗十字槽英制 1/4-20×7 螺钉锁固于钣金上。

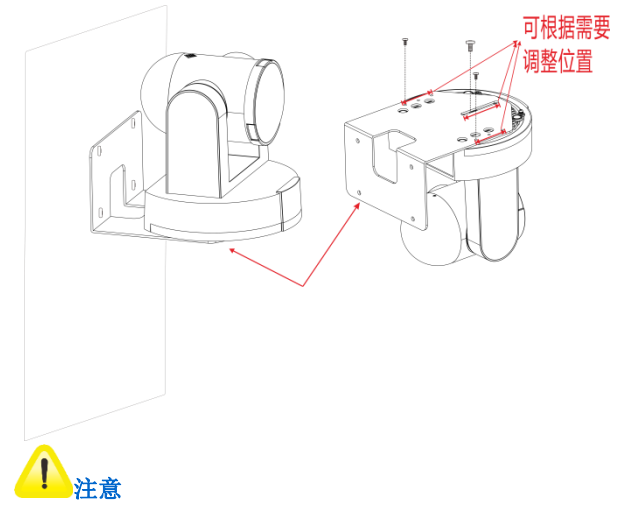

所安装摄像机的墙壁,承重需要在 5kg 以上。

#### 2.2.2. 摄像机吊装

#### 安装步骤:

1. 将安装钣金 A 以 4 颗十字槽 M3 ×5 螺钉锁固于机器底座;

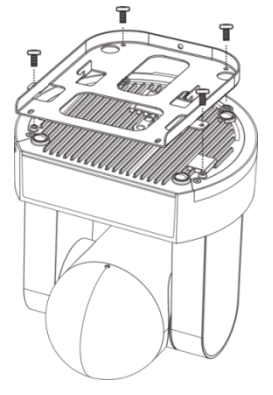

 在天花板上打出 4 个 6mm 的孔,将安装钣金 B 以 4 颗 ST5×35 螺钉锁固于天花板;

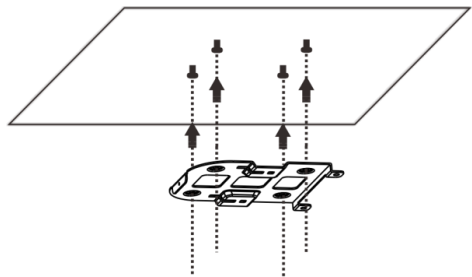

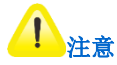

- 1. 所安装摄像机的天花板,承重需要承重在5kg以上;
- 产品包装中提供 PE 塑料柱子,安装步骤 2 中可根据 实际选择是否使用;
- 3. 请预留摄像机连接线材的孔位。
- 3. 将安装钣金 A 与安装钣金 B 结合;
- 4. 将安装钣金 A 上推至天花板向右卡入安装钣金 B;
- 5. 再锁上3颗十字槽 M3×5 螺钉固定。

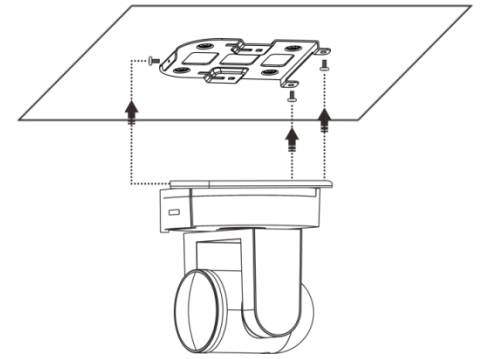

#### 设备使用

### 2.3. 摄像机配置

#### 2.3.1. 红外控制按钮(IR Select)

红外控制按钮,用于配置遥控器对应控制的摄像机编号。

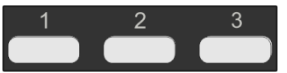

红外控制功能,主要用于一个遥控器同时控制3台摄像机的应用场景。通过设置 IR SELECT(红外控制选择)和遥控器上的控制模式切换键,可实现单个遥控器同时操作多台摄像机的功能。

具体步骤如下:

- 将需要被遥控的摄像机后面板的 IR SELECT(红外控制选择)设置为 1、2 或 3;
- 将遥控器模式切换键</mark>拨至与 IR SELECT (红外控制选择) 设置的对应数字键,即可操作数字指定的摄像机。

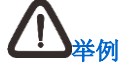

现有3台摄像机A、B、C,若您需要对摄像机A进行独 立操作,您可给摄像机A设置一个不同于其他摄像机的 红外地址(如:2),当遥控器模式切换键拨至2时,即 可以实现对摄像机A的独立控制。

# 2.4. 设备上电

连线完成后,便可使用所提供的交流电源适配器和电源线将主 机连接到交流插座上。当主机连接到交流插座后,LED显示屏 显示设备名称。

#### 2.5. 遥控器

遥控器用于遥控 MOON 系列摄像机。按键功能如下图:

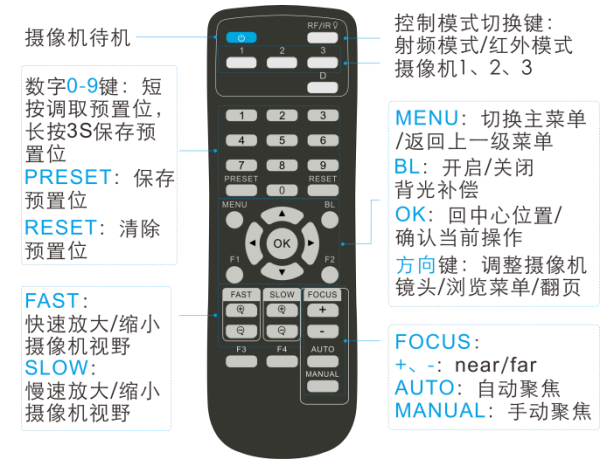

遥控器使用说明:

1. 长按 RF/IR 按键切换 RF 和 IR 模式;

- IR 模式下,按压功能键, RF/IR 指示灯闪烁。IR 模式可直接控制摄像机;
- RF 模式下,按压功能键,RF/IR 指示灯不闪烁。RF 模式 需要与摄像机配对才能控制当前摄像机。
   配对方法如下:

同时长按 OK 和 POWER 键开始配对,看到 RF/IR 键亮一下,松开 OK 和 POWER 键,等待 3 秒, RF 配对成功。

按键 F1、F2、F3、F4 以及 D, 为预留按键。

# 3. RS-422 的菊花链连接

# 3.1. RS-422 接口说明

| <ul> <li>接口功能</li> </ul> | 彪 |
|--------------------------|---|
|--------------------------|---|

| 序号 | 功能(IN) | 序号 | 功能(OUT) |
|----|--------|----|---------|
| 1  | RX+    | 1  | RX+     |
| 2  | RX-    | 2  | RX-     |
| 3  | DSR    | 3  | DTR     |
| 4  | GND    | 4  | GND     |
| 5  | GND    | 5  | GND     |
| 6  | DTR    | 6  | DSR     |
| 7  | TX+    | 7  | TX+     |
| 8  | 8 TX-  |    | TX-     |

推荐 RJ45 线序连接 ٠

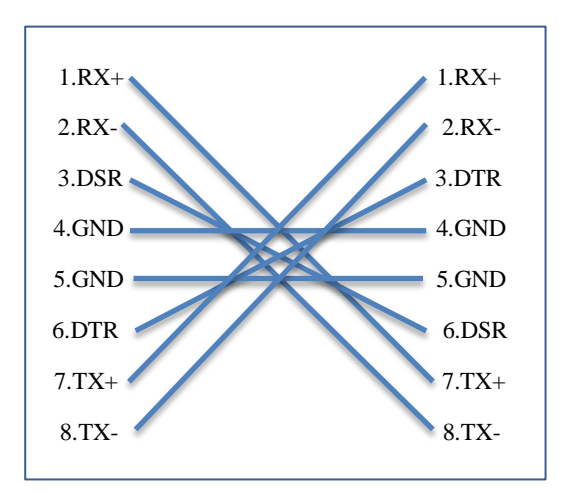

### 3.2. 菊花链连接

- 1. 用视频线,连接各个摄像机的视频输出口与终端视频输入  $\square$ ;
- 2. 用摄像机控制线,连接摄像机1的 RS-422 IN 口与终端的 **RS-422** □;
- 3. 用摄像机控制线,连接摄像机1的RS-422 OUT 口与摄像 机 2 的 RS-422 IN 口:

4. 用摄像机控制线,连接摄像机2的RS-422 OUT 口与摄像 机3的RS-422 IN 口,依次类推。

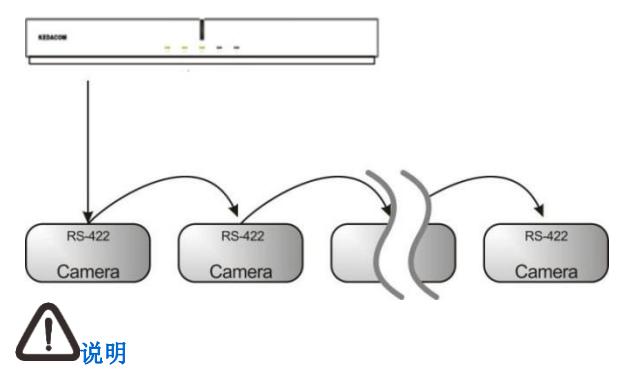

使用 RS-422 最多可实现同时对 7 台摄像机的控制。

# 4. 摄像机基本功能

### 4.1. 云台控制

云台控制,用于控制摄像机的 Pan/Tilt 位置。按箭头键可改变 摄像机头的方向。

- 按一下方向键,可以一点点移动摄像头方向;
- 长按方向键,可以大范围移动摄像头方向。

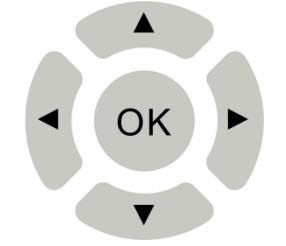

使摄像机 Pan/Tilt 恢复至水平状态,Zoom 恢复至最小状态,可按【OK】<sup>OK</sup>键。

### 4.2. 预置位设置

通过遥控器可设置和调用 10 个预置位。

- 存储预置位
   长按3秒遥控器数字键0~9中的任意一个,即可保存预置
   位。
- 调用预置位

按保存设置的 0~9 中的任意一个,即可调用已存储的预置 位。

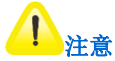

长按 3 秒遥控器数字键 0~9 中的任意一个,即可替换原 先已保存的预置位。

# 5. 菜单设置

本节详细介绍摄像机的 OSD 界面操作和设置。摄像机接通电源后,进行自检,当自检成功,与摄像机连接的显示设备将输出图像。

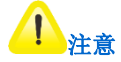

- 请将摄像机分辨率调整至显示设备所支持的分辨 率,以保证 OSD 界面正常显示;
- 不同型号摄像机的菜单结构存在部分差异,请以设 备实际显示为准。

在 OSD 界面中,用户可使用遥控器对摄像机进行参数设置。 遥控器按钮与 OSD 界面操作的对应关系:

| 遥控器        | 说明           |
|------------|--------------|
| 上/下/左/右方向键 | 浏览菜单/设置参数    |
| MENU       | 切换主菜单、返回上级菜单 |
| ОК         | 确认执行         |

菜单设置

摄像机 OSD 菜单结构:

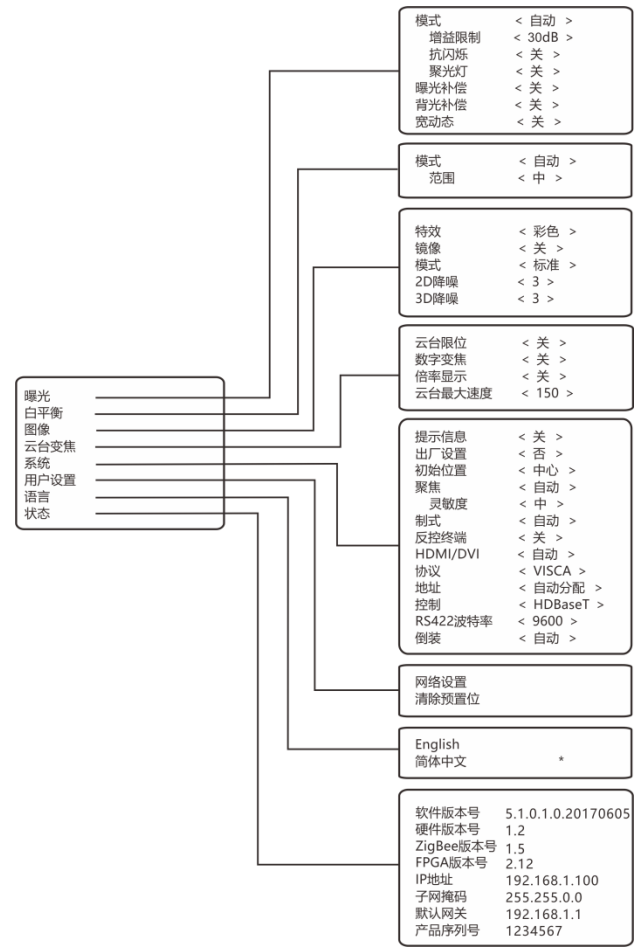

# 5.1. 主菜单

在遥控器上按 键, OSD 显示主菜单界面, 使用左/右方向 键设置参数值; 再按 键可返回上级菜单界面或者关闭菜单 界面。主菜单界面参数设置说明:

| 菜单   |                           |  |  |
|------|---------------------------|--|--|
| 曝光   | 摄像机曝光模式设置                 |  |  |
|      | 白平衡设置                     |  |  |
| 白平衡  | 说明: 白平衡设置用于在不同光源的环境下,将    |  |  |
|      | 输出图像的颜色调整至最佳状态            |  |  |
| 图像   | 图像特效、镜像、模式、2D 降噪、3D 降噪设置  |  |  |
|      | 云台限位、数字变焦、倍率显示、云台最大速度     |  |  |
| 云台变焦 | 设置                        |  |  |
|      | 提示消息、出厂设置、初始位置、聚焦、视频制     |  |  |
| 系统   | 式、终端反控、HDMI/DVI、控制、波特率及倒装 |  |  |
|      | 设置                        |  |  |
| 语言   | OSD 显示语言设置                |  |  |
| 用户设置 | 网络设置以及清除预置位               |  |  |
| 状态   | 查看当前摄像机状态设置信息             |  |  |

E-E2O1

17

# 5.2. 曝光设置

|    | 菜单   |      | 说明                                                        |
|----|------|------|-----------------------------------------------------------|
|    |      | 增益限制 | 设置增益限制值,用于限制<br>自动调整亮度时,增益值可<br>用的最大上限值                   |
|    | 自动   | 抗闪烁  | 当摄像机频率和日光灯的<br>频率不一样时,成像会产生<br>闪烁,通过抗闪烁功能可避<br>免这种成像质量的劣化 |
| 模式 |      | 聚光灯  | 开启聚光灯后,按下【OK】<br>OK<br>键可调整聚光灯位置<br>来决定使用曝光的区域            |
|    | 光圈优先 | 光圈   | 固定镜头的光圈                                                   |
|    | 快门优先 | 快门   | 固定快门值                                                     |
|    | 手动   | 增益   | 手动设置图像增益,增益越<br>大,图像亮度越强<br>说明:建议使用默认值                    |

在主菜单界面中,进入摄像机曝光设置菜单。可设置参数如下:

| 科达 MOON 系列摄值 | 象机用户手册         | 菜单设置                                                                      |
|--------------|----------------|---------------------------------------------------------------------------|
|              | 快门             | 手动设置图像曝光的快门<br>速度,快门速度越快,允许<br>光进入镜头的时间越短,图<br>像亮度越暗<br>说明:建议使用默认值        |
|              | 光圈             | 手动设置摄像机镜头内的<br>光圈大小,即设置镜头的进<br>光量,光圈大小越大,则进<br>光量越大,画面则较为明<br>亮,噪点较少;反之亦然 |
| 曝光补偿         | 若觉得图像<br>光补偿   | 整体偏暗或偏亮,可调整曝                                                              |
| 背光补偿         | 若环境光源加被摄物体     | 偏亮,可开启背光补偿,增<br>的亮度                                                       |
| 宽动态          | 若环境光线<br>态,提高影 | 动态范围较大,可开启宽动。像的动态范围                                                       |

#### 菜单设置

# 5.3. 白平衡设置

在主菜单界面中,进入摄像机**白平衡**设置菜单。可设置参数如下:

|   | 菜单   |     | 说明                                |
|---|------|-----|-----------------------------------|
|   | 自动   | 范围  | 自动白平衡,可根据光线条件自动设<br>置白平衡,您可设置调整范围 |
| 模 |      | 红增益 | 手动调节白平衡,可自定义调节图像                  |
| 式 | 手动   | 蓝增益 | 颜色(主要是原色:红/蓝)的强度                  |
|   | 单次触发 |     | 开启触发白平衡模式下,可一键调整<br>白平衡           |

# 5.4. 图像设置

在主菜单界面中,进入摄像机图像设置菜单。可设置参数如下:

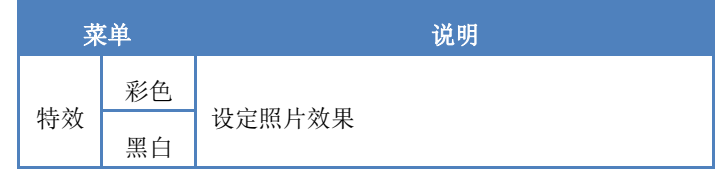

E-E2O1

20

科达 MOON 系列摄像机用户手册

菜单设置

| 镜像                                                                       | 设定画面翻转模式:关闭/水平/垂直/水平垂直                                                                                                    |  |  |
|--------------------------------------------------------------------------|----------------------------------------------------------------------------------------------------|--|--|
| 模式                                                                       | 用户可自定义喜好的图像模式:标准/明亮/柔和<br>/手动                                                                                                    |  |  |
| 2D 降噪                                                                    | 开启 2D 降噪后,噪点明显减少,所选值越大,<br>效果越明显                                                                                                    |  |  |
| 3D 降噪                                                                    | 3D 在原有帧内降噪的基础上,增加了帧与帧之间降噪的功能;较 2D 降噪而言,降噪效果更为显著                                                                                                    |  |  |
| 当模                                                                       | 式选择为手动时,可设置以下参数项                                                                                                    |  |  |
|                                                                          |                                                                                                    |  |  |
| 亮度                                                                       | 设置亮度,调节图像的明暗度                                                                                                    |  |  |
| 亮度 对比度                                                                   | 设置亮度,调节图像的明暗度<br>设置对比度,调节图像最亮与最暗部分的差别。<br>对比度越高,图像明暗越明显                                                                                                 |  |  |
| 亮度<br>对比度<br>色调                                                          | 设置亮度,调节图像的明暗度<br>设置对比度,调节图像最亮与最暗部分的差别。<br>对比度越高,图像明暗越明显<br>调节图像的色度。当色度值偏大,图像颜色偏<br>绿/黄;当色度值偏小,图像颜色偏红/粉                                                  |  |  |
| 亮度         对比度         色调         饱和度                                    | 设置亮度,调节图像的明暗度<br>设置对比度,调节图像最亮与最暗部分的差别。<br>对比度越高,图像明暗越明显<br>调节图像的色度。当色度值偏大,图像颜色偏<br>绿/黄;当色度值偏小,图像颜色偏红/粉<br>设置饱和度,调节图像的色阶。饱和度越高,<br>图像越鲜艳                 |  |  |
| <ul> <li>売度</li> <li>対比度</li> <li>色调</li> <li>饱和度</li> <li>锐度</li> </ul> | 设置亮度,调节图像的明暗度<br>设置对比度,调节图像最亮与最暗部分的差别。<br>对比度越高,图像明暗越明显<br>调节图像的色度。当色度值偏大,图像颜色偏<br>绿/黄;当色度值偏小,图像颜色偏红/粉<br>设置饱和度,调节图像的色阶。饱和度越高,<br>图像越鲜艳<br>调整锐度可提高影像清晰度 |  |  |

E-E2O1

21

科达 MOON 系列摄像机用户手册

|    | 图像暗部细节        |
|----|---------------|
| 黑度 | 可调整画面暗部细节及通透感 |

## 5.5. 云台变焦

在主菜单界面中,进入摄像机**云台变焦**设置菜单。可设置参数 如下:

| 菜单     | 说明                             |
|--------|--------------------------------|
| 云台限位   | 设置摄像头角度上下左右限制:                 |
|        | • 设置最大向上倾斜角度限制: 0°~50°         |
|        | • 设置最大向下倾斜角度限制: -90°~0°        |
| 数字变焦   | 设置摄像机数字变焦放大倍率                  |
| 倍率显示   | 设置摄像机倍率显示后,拉动 Zoom 会显示当<br>前倍率 |
| 云台最大速度 | 设置摄像机云台最大转动速度                  |

# 5.6. 系统

在主菜单界面中,进入摄像机系统设置菜单。可设置参数如下:

# 科达 MOON 系列摄像机用户手册

菜单设置

| 菜. | 单  | 说明                                                                                                    |
|----|----|----------------------------------------------------------------------------------------------------|
| 提示 | 信息 | 可设置开启/关闭 OSD 界面提示消息                                                                                                    |
| 出厂 | 设置 | 可选择是否恢复出厂设置                                                                                                    |
| 初始 | 位置 | 设置镜头的初始位置:预置位 1/最近/中心 <ul> <li>预置位 1:当断电重启、摄像机自动调用 预置位 1。若没有设置预置位 1,则摄像 机 P/T/Z 复位至出厂状态;</li> <li>最近:即最后操作位置;当断电重启时, 摄像机将自动回到断电前的 P/T/Z 状态;</li> <li>中心:当断电重启时,摄像机将自动回 到中心位置 说明:</li> <li>任何状态下按【OK】 OK 键,则摄像机可 直接回到 HOME 位置</li> </ul> |
| 聚焦 | 自动 | 摄像机自动聚焦<br>在自动聚焦模式下,您可设置灵敏度,用于<br>设置自动对焦触发的速度                                                                                                    |

科达 MOON 系列摄像机用户手册

菜单设置

|       | 手动   | 在选择手动模式后,可按 + - 键调节<br>摄像机聚焦位置                                                                    |
|-------|------|---------------------------------------------------------------------------------------------------|
| 制式    |      | 选择所需要的输出视频制式                                                                                      |
| 终端反控  |      | 开启此功能后,摄像机将会把收到的遥控指<br>令转发给终端                                                                     |
| HDMI  | /DVI | 选择摄像机连接的视频输出接口类型:<br>HDMI/DVI                                                                     |
| 协     | 议    | 选择摄像机的控制协议类型:<br>VISCA/Pelco-D/Pelco-P                                                            |
| 地;    | 址    | 设置协议地址,根据协议来定: <ul> <li>VISCA 协议可设置地址: 1-7;</li> <li>Pelco-D/Pelco-P 协议可设置地址:<br/>1-64</li> </ul> |
| 控     | 制    | 选择摄像机控制方式: HDBaseT/RS422                                                                          |
| RS422 | 波特率  | 设置 RS422 波特率                                                                                      |
| 倒     | 装    | 开/关/自动                                                                                            |

#### 5.7. 用户设置

在主菜单界面中,进入**用户设置**菜单。可设置参数如下:

| 菜单    | 说明             |
|-------|----------------|
| 网络设置  | 可设置摄像机 IP 地址信息 |
| 清除预置位 | 可手动删除预置位       |

#### 5.8. 语言设置

在主菜单界面中,进入语言设置菜单。可设置参数如下:

| 菜单 | 说明                         |
|----|----------------------------|
| 语言 | 可设置 OSD 显示语言: English/简体中文 |

### 5.9. 状态显示

用户可通过状态界面,查看摄像机设置的软、硬件版本号、 ZigBee 版本号、FPGA 版本号、IP 地址、子网掩码、默认网关 以及产品序列号。

在主菜单界面中,按遥控器中上/下方向键,使光标移至状态,

再按下【OK】 OK 键。进入状态菜单。

在状态显示界面,可查看当前所有设置的参数信息;点击遥控器**左/右**键,可查看上一页/下一页设置信息。

# 6. 常见问题

| 问题             | 解决方法                                                                                                    |
|----------------|----------------------------------------------------------------------------------------------------|
| 开机无电源          | 请确认有无插入电源线                                                                                                    |
| 摄像机无影像输出       | <ul> <li>检查电源</li> <li>检查摄像机设定是否正确</li> <li>确认显示器是否支持输出分辨率</li> <li>更换线材确认是否线材故障</li> </ul>                                         |
| 摄像机影像延迟严<br>重  | 请尽量使用 1080p 或 720p@60/50Hz 讯<br>号,避免使用 25/30Hz                                                                                      |
| 遥控器无法操作<br>摄像机 | <ul> <li>请确认遥控器与摄像机是否配</li> <li>对成功</li> <li>距离节能灯泡及红外线触控屏尽量远一些,避免干扰</li> <li>同一区域连接多台摄像机,同时操作两台遥控器可能会造成讯号干扰,建议使用单一遥控器操作</li> </ul> |
| RS422 无法控制     | 请确认接线无误(RS-422 Input)                                                                                                    |

| 画面过亮或过暗 | 可开启曝光补偿。           |
|---------|--------------------|
|         | • 若画面过亮,可降低图片增益限制或 |
|         | 者调节图像菜单中的亮度        |
|         | • 若画面过暗,可提高图像增益限制或 |
|         | 者调节图像菜单中的亮度        |
| 画面存在偏色  | 画面色温不正确, 可调整白平衡模式。 |
|         | • 若画面偏黄或暖色系,需选择低色温 |
|         | (如: 3000K模式);      |
|         | • 若画面偏蓝或是冷色系,需选择高色 |
|         | 温(如: 6500K 模式)     |

# 客户咨询热线:800-828-2866 400-828-2866

# **KEDACOM** | 苏州科达科技股份有限公司

Suzhou Keda Technology Co.,Ltd. 中国苏州市高新区金山路131号 (215011) 电话:86-512-68418188 传真:86-512-68412699 http://www.kedacom.com

# 企业标准号: Q/320500 KDC 029-2016